## 地図の操作

## 地図を動かす(スクロール)

タッチ、フリック、ドラッグ操作で地図をスクロールできます。(タッチパネルの操作→P.14)

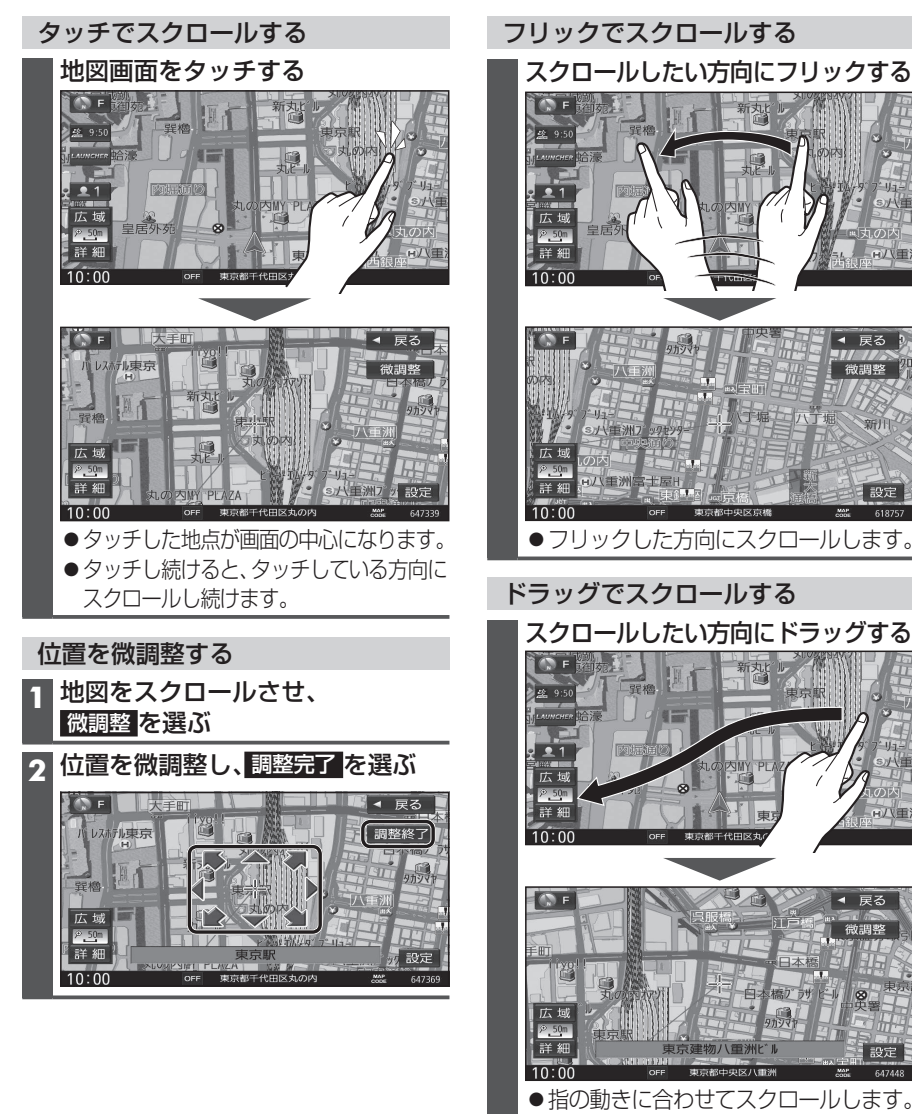

設定

設定

647449

## お知らせ

- 地図モード画面で、地図の向き・縮尺を切り換えても、現在地画面に戻すと、もとの設定に戻ります。
- ●走行中はスクロールできません。市街地図(P.30)以外では、走行中もタッチ操作によるスクロール ができます。(フリック/ドラッグでは操作できません。)
- スクロールさせた3Dの地図は、回転させることができます。(P.44)
- ●フリック/ドラッグでスクロール中は、画面上で他の操作はできません。
- 42 ●指の動きより遅れてスクロールする場合があります。

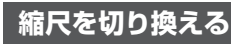

タッチ、2点タッチ/ダブルタップ、ピンチ操作で縮尺を切り換えられます。 (タッチパネルの操作→P.14)

●縮尺の範囲:5 m~250 km

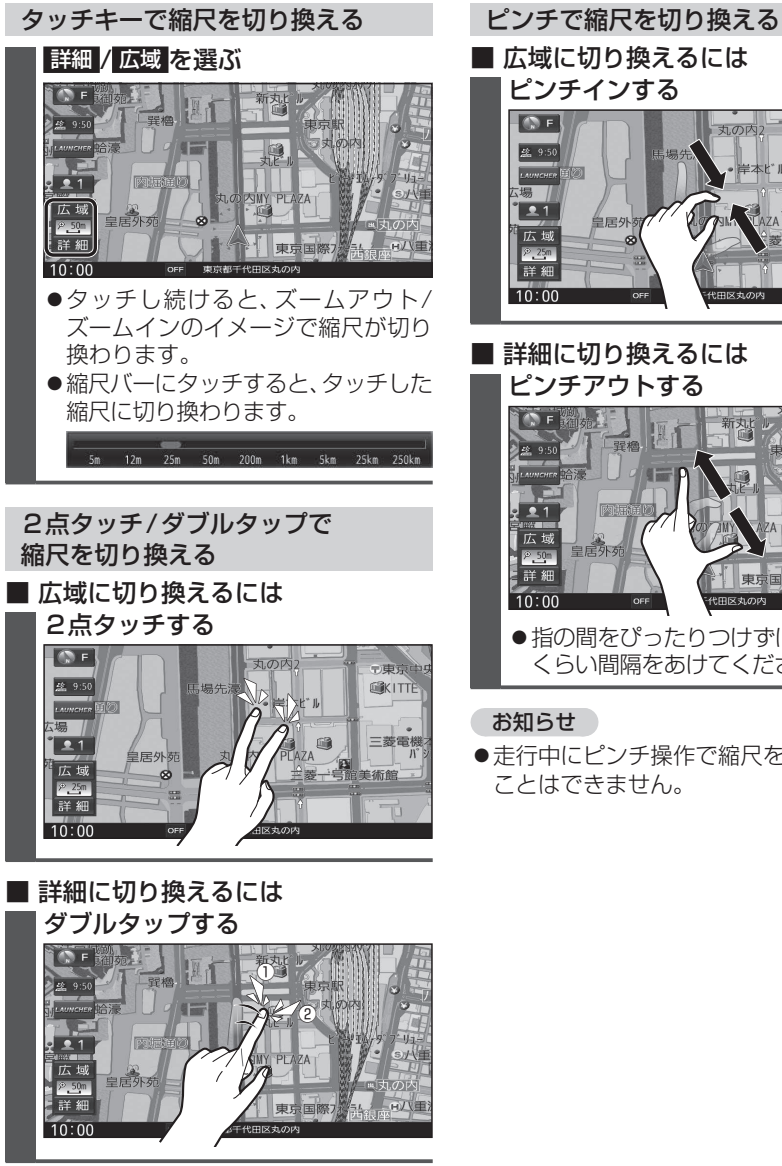

**KITTE** = 菱電機

**ノビゲーション** 

地図の操作

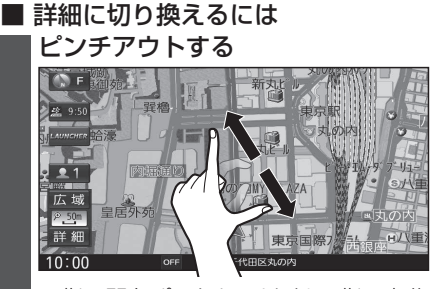

●指の間をぴったりつけずに、指1本分 くらい間隔をあけてください。

## お知らせ

●走行中にピンチ操作で縮尺を切り換える ことはできません。